MapPro 9.20

2

1\_MapPro.TAB 51103 sample polygon.TAB

Мар

🚔 EXIT

Options

Setup

☆|郡|郡|※

Help

- 🖬 🖆 🖛

-

Open

?

File Edit

D

🜔 🗀 Data

[ 1.ТАВ

51115.TAB

home2.TAB

map1.TAB

tab.TAB

Readme.txt

test1.TAB

UserMap.TAB

File name:

Files of type

test1\_MapPro.TAE

test2-sales-listing-rental. TAB

test2-sales-listing-rental\_MapPro.TAB

test1 MapPro.TAB

Ì

My Recent Documents

B

Desktop

7

My Document

My Computer

My Network

Places

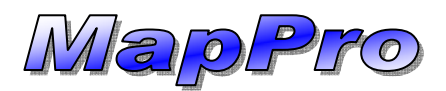

Requirements: MapPro v9.20+

Google Earth Pro with GIS Data Importing Module

Your MapPro addresses can easily be viewed as aerials in Google Earth Pro by using the following steps:

 With your addresses in MapPro, go to the toolbar at the top and click on the Aerial Map button

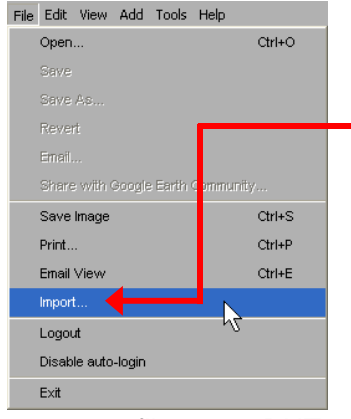

- 2. Google Earth Pro will start. Go to the pull-down menu at the top of Google Earth Pro and select
- Browse to the C:\MapPro\Data folder –

File>Import...

 Let's say the name of your current MapPro file is "Test1." You should see a file in the Data folder starting with the

No

same file name BUT with the word "MapPro" added to the end, like this: Test1\_MapPro (or \_\_\_\_\_\_ Test1\_MapPro.TAB)

- 5. Select this file then click
- 6. On the **style template** window, click YES to change the icons, colors, etc.)
- 7. Google Earth Pro will now zoom in to display all of your addresses.

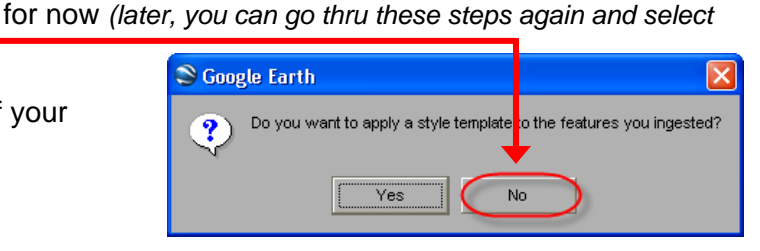

All data import formats (\*.txt \*.csv \*.shp \*.tab \*.d 🗸

8. Click on any address for details.

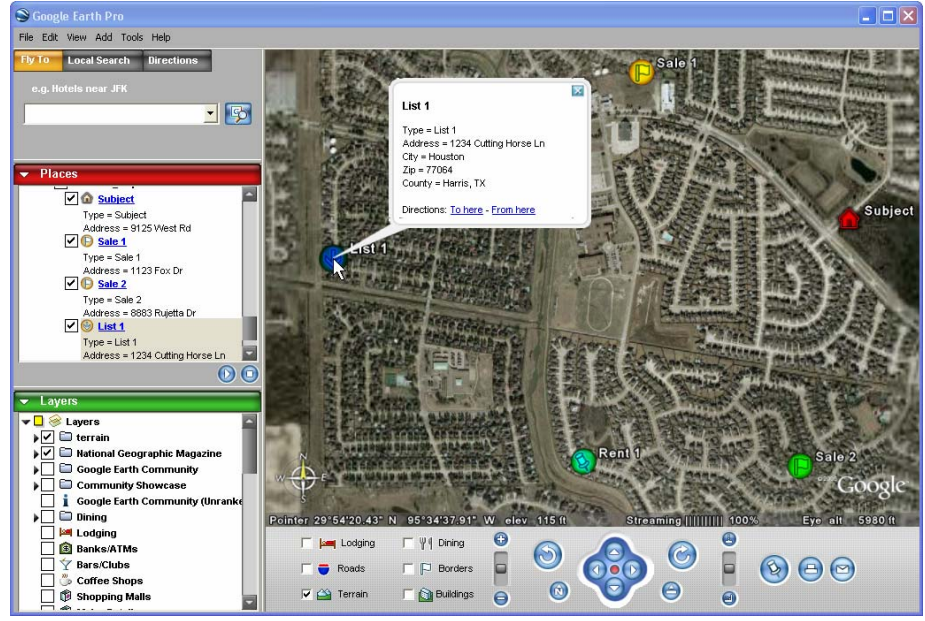

Enjoy!